Manual para los usuarios del trámite Destrucción de Productos Controlados en Cumplimiento del Decreto Ley 14.294

**División Sustancias Controladas** 

# de SALUD

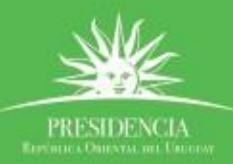

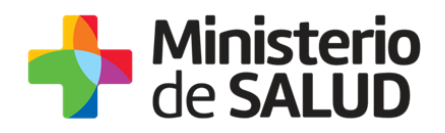

#### **TABLA DE CONTENIDO**

| 1. | Descripción del Trámite                                                      | 2  |
|----|------------------------------------------------------------------------------|----|
| 2. | ¿Qué requisitos previos debo cumplir para la realización del trámite?        | 2  |
| 3. | ¿Qué requerimientos necesito para poder realizar este trámite en línea?      | 2  |
| 4. | ¿Cuáles son los pasos que debo seguir para realizar este trámite en línea? . | 2  |
|    | Paso 1 – Ingresar notificación de destrucción                                | 2  |
|    | Paso 2 – Formulario para Citaciones y Notificaciones Electrónicas            | 11 |
|    | Paso 3 – Encuesta de Satisfacción                                            | 16 |
|    | Paso 4 – Corrección de datos                                                 | 19 |
| 5. | ¿Dónde puedo hacer seguimiento de mis Trámites?                              | 20 |
| 6. | كDónde puedo realizar consultas?                                             | 21 |
| 7. | ¿Cómo continúa el trámite dentro del organismo una vez iniciado en línea?    | 22 |
| 8. | Información – Soporte de Activos                                             | 22 |

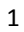

PRESIDENCIA

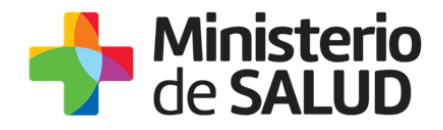

### 1. Descripción del Trámite

Es el trámite que se debe realizar para obtener la autorización para proceder a la destrucción de productos controlados por el Dto. Ley 14.294.

# 2. ¿Qué requisitos previos debo cumplir para la realización del trámite?

Esta información se encuentra disponible en la web tramites.gub.uy. Para acceder a la misma ingresar en el siguiente enlace: <u>https://tramites.gub.uy/ampliados?id=2689</u>

# 3. ¿Qué requerimientos necesito para poder realizar este trámite en línea?

Contar con cédula de identidad electrónica o con usuario y contraseña para acceder al Portal del Estado Uruguayo.

Para obtener su usuario en el Portal del Estado debe registrarse ingresando en el siguiente enlace: <u>https://gestionusuarios.portal.gub.uy/registro/index</u>

# 4. ¿Cuáles son los pasos que debo seguir para realizar este trámite en línea?

# Paso 1 – Ingresar solicitud de autorización para la destrucción

Usted debe completar el formulario que se presenta en pantalla con los datos necesarios para el inicio del trámite. El asterisco a la derecha de la descripción de los datos indica que la información debe ser completada en forma obligatoria.

El formulario está formado por las siguientes secciones:

- Datos del producto a destruir
- Datos del Director Técnico

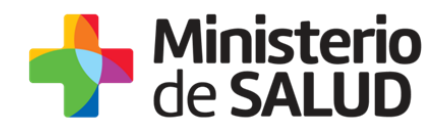

• Datos de la empresa

A continuación detallamos cada una de las secciones del formulario:

En primera instancia el notificador debe seleccionar el tipo de producto a destruir: Producto Terminado, Materia Prima, Otros (especificar).

Dependiendo lo seleccionado en la imagen anterior, serán los datos que se soliciten:

#### **Ej. Producto Terminado**

#### • Productos a Destruir

| Solicitud de De           | estrucción de*:   Pr  K  K  K  K  K  K  K  K  K  K  K  K  K | oducto Terminado<br>ateria prima<br>nbas |                  |                  |          |      |       |
|---------------------------|-------------------------------------------------------------|------------------------------------------|------------------|------------------|----------|------|-------|
| roducto Ter               | minado*:                                                    |                                          |                  |                  |          |      |       |
| Acciones                  | Especialidad<br>Farmacéutica                                | Forma farmacéutica                       | Presentación     | Principio Activo | Cantidad | Lote | Vence |
|                           |                                                             | Sin d                                    | atos disponibles |                  |          |      |       |
| Motivo c                  | le la solicitud*:                                           |                                          |                  |                  |          |      |       |
| De consid<br>documento co | derario adjunte 💿 S<br>mplementario:<br>No se               | Subir archivo<br>ha subido archivo.      |                  |                  |          |      |       |

Figura 1 - Datos destrucción – Producto Terminado

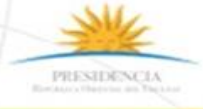

f

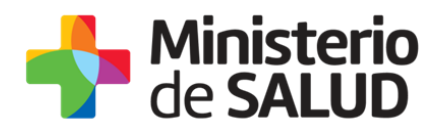

En esta sección usted debe ingresar los datos correspondientes a su solicitud:

- Tabla Producto Controlado: Deberá indicar la especialidad farmacéutica, seleccionar la forma farmacéutica (Ampollas, Cápsulas, Comprimidos, Frasco, Frasco ampolla, Frasco gotero, Parche, Pomo o Supositorio), indicar la presentación, el principio activo, la cantidad de unidades (se define unidad al envase secundario declarado en la presentación, el lote y fecha de vencimiento.
- Motivo de la solicitud: Deberá explicar el motivo de la solicitud.
- **De considerarlo adjunte documento complementario:** Si lo desea podrá adjuntar un documento complementario en formato PDF.
- Datos del Químico Farmacéutico Director Técnico

| Datos del Titular            |               |  |
|------------------------------|---------------|--|
| Documento de identidad*:     | C.I. •        |  |
| Número de documento*:        |               |  |
| Apellidos del Titular*:      |               |  |
| Nombres del Titular*:        |               |  |
| Número de Caja Profesional*: |               |  |
| Título obtenido*:            | Médico 🔻      |  |
| Especialidad Médica*:        | Seleccionar 🔻 |  |
|                              |               |  |

Figura 2 - Datos del Químico Farmacéutico Director Técnico – Producto Terminado

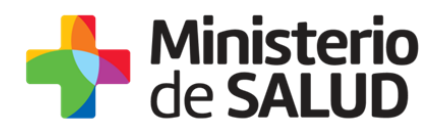

En esta sub sección usted debe ingresar sus datos personales:

- Documento de Identidad: Deberá seleccionar un tipo de documento de la lista desplegable que contiene las siguientes opciones: Cédula de Identidad o Pasaporte.
- Número de Documento: Deberá completar los espacios con su número de documento. Para el caso que el tipo de documento seleccionado sea cédula de identidad usted debe incluir el dígito verificador sin puntos ni guiones. Los datos estarán precargados con los datos del usuario logueado.
- Apellidos del Titular: Deberá ingresar sus apellidos. Los datos estarán precargados con los datos del usuario logueado.
- Nombres del Titular: Deberá ingresar sus nombres. Los datos estarán precargados con los datos del usuario logueado.
- **Titulo inscripto en el MSP:** Deberá indicar el título profesional obtenido.
- Dirección particular: Deberá ingresar un domicilio particular completo.
- Teléfono/Celular de contacto: Deberá ingresar número de teléfono o celular de contacto.
- Datos de la empresa

| — Datos de la Empresa — |               |  |
|-------------------------|---------------|--|
| Datos de la Empresa     |               |  |
| Nombre de la Empresa*:  |               |  |
|                         |               |  |
| Dirección*              |               |  |
|                         |               |  |
|                         |               |  |
| Departamento*:          | Seleccionar T |  |
|                         |               |  |
| Localidad*:             | Seleccionar 🔻 |  |
|                         |               |  |
|                         |               |  |
|                         |               |  |

Figura 3 - Datos de la empresa – Producto Terminado

En esta sub sección usted debe ingresar sus datos:

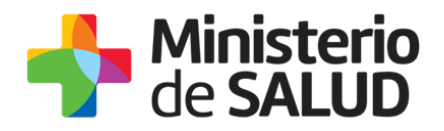

- Nombre de la Empresa: Deberá ingresar el nombre de la empresa.
- **Dirección:** Deberá ingresar el domicilio de la empresa completo.
- Departamento: Seleccione de la lista desplegable, el nombre del departamento correspondiente a la dirección ingresada.
- Localidad: Deberá seleccionar la localidad correspondiente a la dirección ingresada.

#### Materia Prima

• Productos a destruir

| Productos a de                                   | struir                            |                                                                    |                     |                  |      |       |
|--------------------------------------------------|-----------------------------------|--------------------------------------------------------------------|---------------------|------------------|------|-------|
| Solicitud de Destrucción de*:<br>Materia Prima*: |                                   | <ul> <li>Producto T</li> <li>Materia pri</li> <li>Ambas</li> </ul> | erminado<br>ma      |                  |      |       |
| Acciones                                         | Principio                         | Activo                                                             | Cantidad            | Unidad de medida | Lote | Vence |
|                                                  |                                   |                                                                    | Sin datos           | disponibles      |      |       |
| Motivo                                           | de la solicitud*:                 |                                                                    |                     |                  |      |       |
| De consi<br>documento co                         | derarlo adjunte<br>omplementario: | Subir arch<br>No se ha subio                                       | nivo<br>do archivo. |                  |      |       |

Figura 4 - Datos destrucción- Materia prima

En esta sección usted debe ingresar los datos correspondientes a su solicitud:

 Tabla Materia Prima: Deberá indicar el principio activo, la cantidad, unidad de medida, lote y fecha de vencimiento.

6

1 1

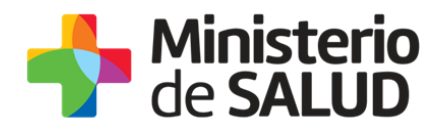

- **Motivo de la solicitud:** Deberá explicar el motivo de la solicitud.
- De considerarlo adjunte documento complementario: Si lo desea podrá adjuntar un documento complementario en formato PDF.

#### • Datos del Químico Farmacéutico

| Datos del Químico Farmacéutico |               |
|--------------------------------|---------------|
| Documento de identidad*:       | Pasaporte v   |
| Numero de documento*:          |               |
| Apellidos*:                    | Prueba Prueba |
| Nombres*:                      | Prueba        |
| Título inscripto en MSP*:      |               |
| Domicilio particular*:         |               |
| Teléfono/Celular de contacto*: |               |
|                                |               |

Figura 6 - Datos del Químico Farmacéutico – Materia Prima

En esta sub sección usted debe ingresar sus datos personales:

- Documento de Identidad: Deberá seleccionar un tipo de documento de la lista desplegable que contiene las siguientes opciones: Cédula de Identidad o Pasaporte.
- Número de Documento: Deberá completar los espacios con su número de documento. Para el caso que el tipo de documento seleccionado sea cédula de identidad usted debe incluir el dígito verificador sin puntos ni guiones. Los datos estarán precargados con los datos del usuario logueado.
- Apellidos del Titular: Deberá ingresar sus apellidos. Los datos estarán precargados con los datos del usuario logueado.

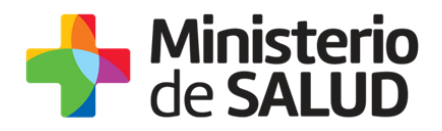

- Nombres del Titular: Deberá ingresar sus nombres. Los datos estarán precargados con los datos del usuario logueado.
- **Titulo inscripto en el MSP:** Deberá indicar el título profesional obtenido.
- **Dirección particular:** Deberá ingresar un domicilio particular completo.
- Teléfono/Celular de contacto: Deberá ingresar número de teléfono o celular de contacto.
- Datos de la empresa

| Datos de la Empresa    |               |  |
|------------------------|---------------|--|
| Nombre de la Empresa*: |               |  |
| Dirección*:            |               |  |
| Departamento*:         | Seleccionar V |  |
| Localidad*:            | Seleccionar V |  |
|                        |               |  |

Figura 7 - Datos de la empresa – Materia Prima

En esta sub sección usted debe ingresar sus datos:

- Nombre de la Empresa: Deberá ingresar el nombre de la empresa.
- **Dirección:** Deberá ingresar el domicilio de la empresa completo.
- Departamento: Seleccione de la lista desplegable, el nombre del departamento correspondiente a la dirección ingresada.
- Localidad: Deberá seleccionar la localidad correspondiente a la dirección ingresada.

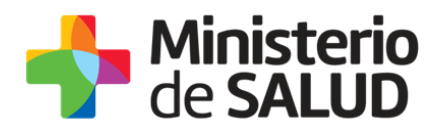

#### Ambas

• Productos a Destruir

| Productos a de                                                                 | struir                                            |                                    |                  |                  |          |            |
|--------------------------------------------------------------------------------|---------------------------------------------------|------------------------------------|------------------|------------------|----------|------------|
| Solicitud de Destrucción de*: O Producto Terminado<br>O Materia prima<br>Ambas |                                                   |                                    |                  |                  |          |            |
| Producto Te                                                                    | rminado*:                                         |                                    |                  |                  |          |            |
| Acciones                                                                       | Especialidad<br>Farmacéutica                      | Forma farmacéutica                 | Presentación     | Principio Activo | Cantidad | Lote Vence |
|                                                                                |                                                   | Sin da                             | atos disponibles |                  |          |            |
| Materia Prim                                                                   | Principio Activo                                  | Cantidad                           | Unid             | ad de medida     | Lote     | Vence      |
|                                                                                |                                                   | 0.1                                |                  |                  |          |            |
| Sin datos disponibles      Agregar fila      Motivo de la solicitud*:          |                                                   |                                    |                  |                  |          |            |
| De consi<br>documento co                                                       | derarlo adjunte 💿 Si<br>omplementario:<br>No se i | ubir archivo<br>na subido archivo. |                  |                  |          |            |

Figura 8 - Datos destrucción– Ambos

En esta sección usted debe ingresar los datos correspondientes a su solicitud:

Tabla Producto Controlado: Deberá indicar la especialidad farmacéutica, seleccionar la forma farmacéutica (Ampollas, Cápsulas, Comprimidos, Frasco, Frasco ampolla, Frasco gotero, Parche, Pomo o Supositorio), indicar la presentación, el principio activo, la cantidad de unidades (se define unidad al envase secundario declarado en la presentación, el lote y fecha de vencimiento.

f

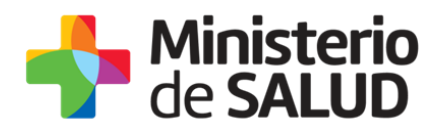

- Tabla Materia Prima: Deberá indicar el principio activo, la cantidad, unidad de medida, lote y fecha de vencimiento.
- **Motivo de la solicitud:** Deberá explicar el motivo de la solicitud.
- **De considerarlo adjunte documento complementario:** Si lo desea podrá adjuntar un documento complementario en formato PDF.

#### • Datos del Químico Farmacéutico

| Datos del Químico Farmacéutico |               |
|--------------------------------|---------------|
| Documento de identidad*:       | Pasaporte 🔻   |
| Numero de documento*:          |               |
| Apellidos*:                    | Prueba Prueba |
| Nombres*:                      | Prueba        |
| Título inscripto en MSP*:      |               |
| Domicilio particular*:         |               |
| Teléfono/Celular de contacto*: |               |
|                                |               |

Figura 9 - Datos del Químico Farmacéutico – Ambas

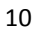

PRESIDENCE

f

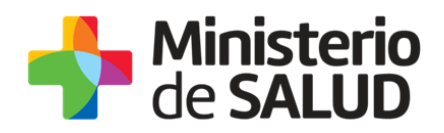

#### Datos de la empresa

| - Datos de la Empresa  |               |          |
|------------------------|---------------|----------|
| Datos de la Empresa    |               |          |
| Nombre de la Empresa*: |               |          |
|                        |               |          |
|                        |               |          |
| Dirección*:            |               |          |
|                        |               |          |
|                        |               |          |
| Departamento*:         | Seleccionar 🔻 |          |
|                        | L             | 1        |
|                        | [             |          |
| Localidad*:            | Seleccionar   |          |
|                        |               | <i>.</i> |
|                        |               |          |
|                        |               |          |

Figura 10 - Datos de la empresa - Materia Prima

En esta sub sección usted debe ingresar sus datos:

- **Nombre de la Empresa:** Deberá ingresar el nombre de la empresa.
- **Dirección:** Deberá ingresar el domicilio de la empresa completo.
- Departamento: Seleccione de la lista desplegable, el nombre del departamento correspondiente a la dirección ingresada.
- Localidad: Deberá seleccionar la localidad correspondiente a la dirección ingresada.

### Paso 2 – Formulario para Citaciones y Notificaciones Electrónicas

Usted debe completar el formulario que se presenta en pantalla con los datos necesarios. El asterisco a la derecha de la descripción de los datos indica que la información debe ser completada en forma obligatoria.

A continuación detallamos cada una de las secciones del formulario:

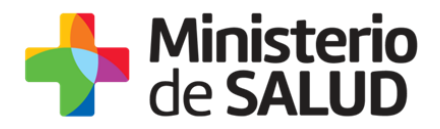

#### Información Relevante

El presente formulario tiene carácter de Declaración Jurada con las responsabilidades establecidas en el Art. 239 del Código Penal. Los datos proporcionados serán utilizados para citar y notificar a los usuarios del Ministerio de Salud Pública, siendo el usuario responsable de verificar el contenido de su correo electrónico.

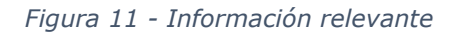

Se mostrará la información relevante con el fin de informar al usuario que el documento tiene carácter de Declaración Jurada por lo que el usuario logueado se hace responsable de verificar el contenido del correo electrónico proporcionado.

#### Tipo de Titular

El notificador debe seleccionar si es una persona Física o Jurídica a quién debe notificarse las comunicaciones pertinentes:

| Tipo de Titular*: | Persona Física   |
|-------------------|------------------|
|                   | Persona Jurídica |
|                   |                  |

Figura 12 - Tipo de Titular

Dependiendo lo seleccionado en la imagen anterior, serán los datos que se soliciten:

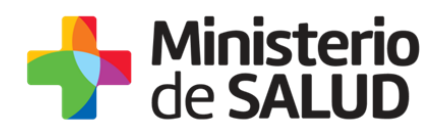

#### Persona Física

| Datos a completar        |                   |
|--------------------------|-------------------|
| Nombre y Apellido*:      |                   |
| Documento de identidad*: | Pasaporte •       |
| Numero de documento*:    |                   |
| Dirección completa:      |                   |
| Código Postal:           |                   |
| Departamento*:           | Seleccionar •     |
| Localidad*:              | Seleccionar       |
| Teléfono/Celular*:       |                   |
| Correo electrónico*:     | prueba@prueba.com |
| Correo electrónico*:     | prueba@prueba.com |
|                          |                   |

Figura 13 - Datos a completar - Persona Física

En esta sub sección usted debe ingresar los datos de contacto:

- Nombre y Apellido: Deberá ingresar el nombre y apellido de la persona a notificar.
- Documento de Identidad: Deberá seleccionar un tipo de documento de la lista desplegable que contiene las siguientes opciones: Cédula de Identidad o Pasaporte.
- Número de Documento: Deberá completar los espacios con su número de documento. Para el caso que el tipo de documento seleccionado sea cédula de identidad usted debe incluir el dígito verificador sin puntos ni guiones. Los datos estarán precargados con los datos del usuario logueado.
- **Dirección completa:** Deberá ingresar un domicilio completo.
- Código Postal: Deberá ingresar el código postal perteneciente a la dirección ingresada.
- Departamento: Seleccione de la lista desplegable, el nombre del departamento correspondiente a la dirección ingresada.
- Localidad: Deberá seleccionar la localidad correspondiente a la dirección ingresada.
- **Teléfono/Celular:** Deberá ingresar número de teléfono o celular de contacto.

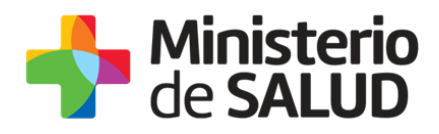

- Correo Electrónico: Ingrese un correo electrónico de contacto. El dato estará precargado con la información del usuario que se encuentra logueado.
- Confirmación Correo: El dato estará precargado con la información del usuario que se encuentra logueado. De forma de minimizar el error en el ingreso del Correo es que se solicita que lo ingrese nuevamente ya que esta será la vía de comunicación del MSP con usted. El sistema verificará que en ambos campos de Correo electrónico se haya escrito el mismo Correo, de no ser así le advertirá para que lo modifique.

| Datos a completar      |                   |
|------------------------|-------------------|
| Nombre de la empresa*: |                   |
| Razón Social*:         | Prueba            |
| RUT*:                  | 210674180011      |
| Dirección completa:    |                   |
| Código Postal:         |                   |
| Departamento*:         | Seleccionar       |
| Localidad**            | Salassianar       |
| Localidad .            | Selectional       |
| Teléfono/Celular*:     |                   |
| Correo electrónico*:   | prueba@prueba.com |
| Correo electrónico*:   | prueba@prueba.com |
|                        |                   |

#### • Persona Jurídica

Figura 14 - Datos a completar - Persona Jurídica

En esta sub sección usted debe ingresar los datos de contacto:

- Nombre de la empresa: Deberá ingresar el nombre de la empresa.

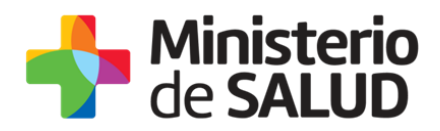

- Razón Social: El dato estará precargado con el dato ingresado en el primer formulario. Podrá editarlo.
- **RUT:** El dato estará precargado con el RUT ingresado en el primer formulario.
   Podrá editarlo.
- Dirección completa: Deberá ingresar un domicilio completo.
- Código Postal: Deberá ingresar el código postal perteneciente a la dirección ingresada.
- Departamento: Seleccione de la lista desplegable, el nombre del departamento correspondiente a la dirección ingresada.
- Localidad: Deberá seleccionar la localidad correspondiente a la dirección ingresada.
- **Teléfono/Celular:** Deberá ingresar número de teléfono o celular de contacto.
- Correo Electrónico: Ingrese un correo electrónico de contacto. El dato estará precargado con la información del usuario que se encuentra logueado.
- Confirmación Correo: El dato estará precargado con la información del usuario que se encuentra logueado. De forma de minimizar el error en el ingreso del Correo es que se solicita que lo ingrese nuevamente ya que esta será la vía de comunicación del MSP con usted. El sistema verificará que en ambos campos de Correo electrónico se haya escrito el mismo Correo, de no ser así le advertirá para que lo modifique.

#### Cláusula de Consentimiento informado

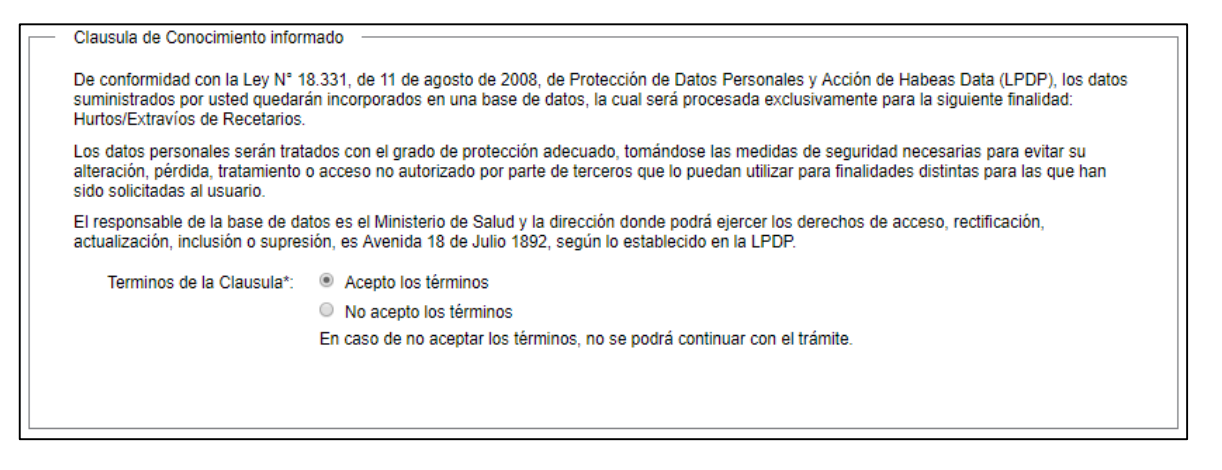

Figura 15 - Cláusula de Consentimiento Informado

Usted debe seleccionar una de las opciones, SI/NO acepta los términos de la cláusula. En caso que seleccione la opción negativa, usted no podrá iniciar el trámite.

PRESIDENCL

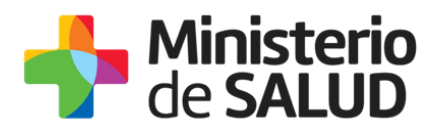

Luego de completar los datos, debe presionar el botón "*Siguiente"*, que se encuentra en la esquina inferior derecha de la pantalla. El sistema realiza controles verificando el ingreso de todos los datos requeridos, incluyendo archivos adjuntos. En caso que no se verifique el ingreso correctamente, el sistema identifica el dato requerido de la siguiente forma:

 Hay 10 errores en el formulario

 El campo "Tipo de cupo" es obligatorio.

 El campo "Año para el que corresponde la previsión" es obligatorio.

 El campo "Fundamentos" es obligatorio.

 El campo "Nombre de la empresa" es obligatorio.

 El campo "RUT" es obligatorio.

 El campo "Teléfono/Celular" es obligatorio.

 El campo "Correo electrónico" es obligatorio.

 El campo "Documento de Identidad" es obligatorio.

 El campo "Apellidos" es obligatorio.

 El campo "Nombres" es obligatorio.

Figura 16 - Errores detectados

## Paso 3 – Encuesta de Satisfacción

| Luego de completada la encuesta sobre la gestión, podrá descargar la constancia. |                                                                                                    |  |  |
|----------------------------------------------------------------------------------|----------------------------------------------------------------------------------------------------|--|--|
| — Encuesta ———                                                                   |                                                                                                    |  |  |
| ¿Cómo calificarías esta gestión?*:                                               | <ul> <li>1 - Insatisfecho</li> <li>2 - Poco satisfecho</li> <li>3 - Algo Satisfecho</li> <li>4 - Bastante satisfecho</li> <li>5 - Muy satisfecho</li> </ul> |  |  |
| Comentarios:                                                                     |                                                                                                    |  |  |

Figura 17 - Encuesta de Satisfacción

PRESIDENCIA

f 💟 dib

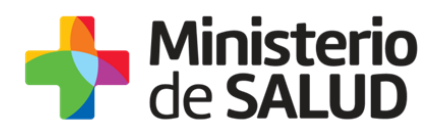

Para dar por concluido el trámite usted debe seleccionar su nivel de satisfacción respecto a la gestión del trámite, haciendo clic sobre las opciones que aparecen en pantalla: ¿Cómo calificarías esta gestión?

- 5: Muy satisfecho
- 4: Bastante satisfecho
- 3: Algo Satisfecho
- 2: Poco satisfecho
- 1: Insatisfecho

A su vez, puede ingresar un comentario.

Para finalizar con la encuesta usted debe presionar el botón "Siguiente".

Una vez seleccionado el botón "*Siguiente"*, que se encuentra en la esquina inferior derecha de la pantalla, se mostrará el siguiente mensaje informando que se efectuó favorablemente el inicio de su trámite asignándole un número de trámite.

| Constancia de Inicio de Trámite                                                                         |
|----------------------------------------------------------------------------------------------------|
| Estimado usuario/a, su solicitud ha sido iniciada exitosamente con el número 4497.                      |
| Será notificado al correo electrónico en cuanto la División Sustancias Controladas evalúe la solicitud. |
|                                                                                                    |

Figura 18 - Constancia de Inicio de Trámite

Además del mensaje anterior, se le enviará un correo con el siguiente contenido:

| Destinatarios      | Correo Empresa                            | Asunto      | Destrucción<br>Controlados | de        | Productos  |
|--------------------|-------------------------------------------|-------------|----------------------------|-----------|------------|
| Cuerpo del<br>mail | Estimado usuario/a, su trámite ł<br>XXXX. | na sido ini | ciado exitosar             | nente con | el número  |
|                    | Será notificado vía correo ele            | ctrónico e  | en cuanto la               | División  | Sustancias |

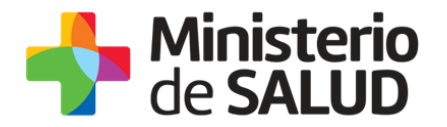

| Controladas evalúe su declaración.                                                   |
|--------------------------------------------------------------------------------------|
| El Código para realizar el seguimiento en línea del estado del trámite es:<br>xxxxxx |
| Copie el código y pegue en la página de seguimiento: Ingresar                        |

La División Sustancias Controladas visualizará los datos ingresados y podrá GENERAR EXPEDIENTE, SOLICITAR CORRECCIÓN de datos o CANCELAR el trámite.

En el caso que sea CANCELADA o se solicite CORRECCIÓN, se enviará un correo electrónico a la empresa con las observaciones correspondientes. (Para corrección <u>Seguir</u> en paso 4)

En caso de que se GENERE EXPEDIENTE, se enviará un correo electrónico al usuario con el número de expediente.

#### Mensaje de Aprobación:

| Destinatarios      | Correo empresa                                               | Asunto   | Destrucción<br>Controlados | de     | Productos  |
|--------------------|--------------------------------------------------------------|----------|----------------------------|--------|------------|
| Cuerpo del<br>mail | Estimado usuario/a, su trámite<br>número de expediente xxxx. | número : | xxxx está siendo           | proces | ado con el |

#### Mensaje de Corrección:

| Destinatarios | Correo empresa                 | Asunto | Destrucción    | de       | Productos |
|---------------|--------------------------------|--------|----------------|----------|-----------|
|               |                                |        | Controlados    |          |           |
|               |                                |        |                |          |           |
| Cuerpo del    | Estimado usuario/a, su trámite | número | XXXX , ha sido | observad | o por los |

f Mail

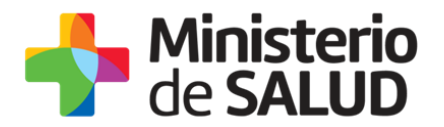

| mail | siguientes motivos: XXXXX                                                                                                    |
|------|----------------------------------------------------------------------------------------------------|
|      | Ingrese al sistema y modifique los datos observados.                                                                                        |
|      | Enlace para acceder al sistema: Clickear aquí                                                                                               |
|      | Una vez logueado en el sistema, usted debe ingresar a la Bandeja de entrada y con el Id correspondiente al trámite completar lo solicitado. |

#### Mensaje de Cancelación:

| Destinatarios      | Correo empresa                                             | Asunto | Destrucción<br>Controlados | de      | Productos    |
|--------------------|------------------------------------------------------------|--------|----------------------------|---------|--------------|
| Cuerpo del<br>mail | Estimado usuario/a, su trámite<br>siguientes motivos: XXXX | número | XXXX , ha sidc             | o cance | lado por los |

### Paso 4 – Corrección de datos

El sistema le enviará un correo electrónico notificando los campos que debe corregir del formulario. Usted ingresará al sistema verá nuevamente las correcciones solicitadas y el formulario tal cual lo ingresó en la primera instancia, donde deberá editar lo solicitado para volver a enviarlo a la División de Sustancias Controladas.

|                          | Los campos indicados con * son obligatorios. |
|--------------------------|----------------------------------------------|
| Correcciones solicitadas |                                              |
| Observaciones*: prueba   |                                              |
|                          |                                              |
|                          | 4                                            |
|                          |                                              |

#### Figura 19 - Correcciones solicitadas

f 🏏 🔠

PRESIDENCE

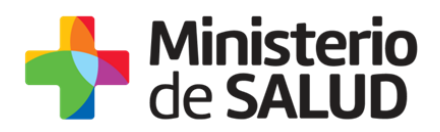

Una vez editado lo solicitado, el sistema emitirá un mensaje notificando el correcto envió el formulario.

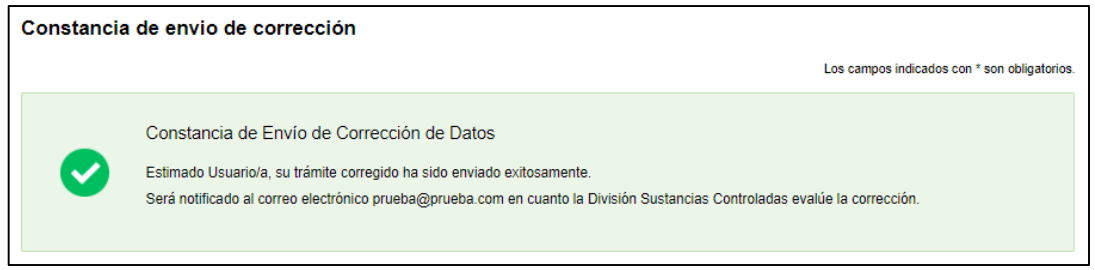

Figura 20 - Mensaje corrección de datos

El trámite vuelve a ser evaluado por la División de Sustancias Controladas.

# 5. ¿Dónde puedo hacer seguimiento de mis Trámites?

Usted podrá hacer seguimiento de los trámites en los que participó siempre y cuando se encuentre logueado. Únicamente se mostrarán los pasos del trámite que tuvieron participación del Usuario que se encuentra logueado.

Para poder observar los trámites debe ingresar en "Mis trámites", opción que figura a la izquierda de la pantalla.

Una vez ingresado, se observará:

- Id del trámite.
- Nombre del Trámite.
- Etapa en la que se encuentra el Trámite. Si el trámite está Finalizado, este campo figurará en blanco.
- Fecha de modificación del último paso efectuado.
- Estado del Trámite.
- Acciones.

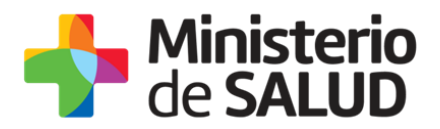

| Listado de trámites                          | Trám | ites en que ha participado                                                                                        |              |                         |            |                 |
|----------------------------------------------|------|----------------------------------------------------------------------------------------------------|--------------|-------------------------|------------|-----------------|
| Bandeja de Entrada (45)<br>Sin asignar (134) | ld   | Nombre                                                                                                    | Etapa actual | Fecha<br>Modificación   | Estado     | Acciones        |
| Mis Trámites (232)                           | 1040 | Consultas, Reclamos y Denuncias de los Usuarios de la Salud                                                       |              | 19.Sep.2016<br>17:51:40 | Completado | Ver historial 👻 |
|                                              | 1039 | Consultas, Reclamos y Denuncias de los Usuarios de la Salud                                                       |              | 19.Sep.2016<br>17:45:58 | Completado | Ver historial 👻 |
|                                              | 1037 | Consultas sobre Situaciones Ambientales u Ocupacionales                                                           |              | 19.Sep.2016<br>17:44:16 | Completado | Ver historial 👻 |
|                                              | 1036 | Cambio de Prestador de Salud (Afiliación) por Interrupción Voluntaria del Embarazo (IVE). Beneficiarias no FONASA |              | 19.Sep.2016<br>17:43:49 | Completado | Ver historial ✔ |

Figura 21 - Trámites Participados

Dentro de "Acciones", al hacer clic en "Ver historial", Usted podrá ver sus participaciones dentro del trámite. Por ejemplo, al crear un trámite usted podrá observar el formulario enviado en formato no editable.

### 6. ¿Dónde puedo realizar consultas?

Mesa de ayuda del MSP:

- Vía web a través del mail: mesadeayuda@msp.gub.uy
- En forma telefónica a través del 1934 int. 3233

En los canales de Atención Ciudadana:

- En forma telefónica a través del 0800 INFO (4636) o \*463.
- Vía web a través del mail: <u>atencionciudadana@agesic.gub.uy</u>
- En forma presencial en los Puntos de Atención Ciudadana, ver direcciones en www.atencionciudadana.gub.uy

En la División de Sustancias Controladas:

- Vía web a través del mail: sicofarmacos@msp.gub.uy
- En forma presencial en Avenida 18 de julio 1892, planta baja, Oficina 08.

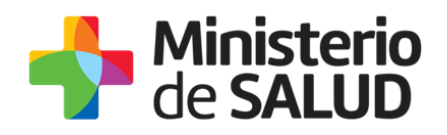

# 7. ¿Cómo continúa el trámite dentro del organismo una vez iniciado en línea?

La División Sustancias controladas evalúa su solicitud y en caso de aprobar se generará un expediente electrónico. Al correo electrónico informado le llegará el Nº de Referencia/ Expediente asignado por el sistema de expediente electrónico del MSP para que pueda darle seguimiento.

### 8. Información – Soporte de Activos

| Activo: SIMPLE                      |                   |
|-------------------------------------|-------------------|
| Criticidad (Alta/Media /Baja): Alta |                   |
| Código del documento: MA-13010-012  |                   |
| Versión: 02                         |                   |
| Elaborado por:                      | Fecha:            |
| Revisado por: Lic. Aniuska García   | Fecha: 12/04/2019 |
| Aprobado por: QF Alicia Plá         | Fecha: 12/04/2019 |

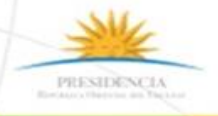